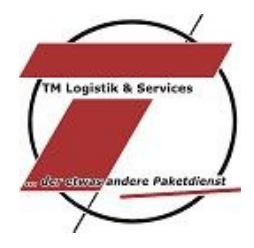

TM Logistik informiert (23):

# EipaWeb kann jetzt mehr

Lieber Kunde,

wie bereits in unserer TM Logistik informiert (21) angekündigt ist die Programmierung zum Thema Leitcodierung fertig.

In der Anlage finden Sie eine kurze Anleitung zum "EipaWeb-Leitcodeblocker". Dieser beinhaltet auch die anschließende Freigabe zur Aktivierung zur Nutzung. Wir hoffen, dass wir hierdurch den langersehnten Wunsch von Ihnen praktikabel umsetzen konnten.

#### Unsere API Schnittstelle hilft Ihnen weiter

Wir werden regelmäßig gefragt, ob das EipaWeb auch per API-Schnittstelle angesprochen werden kann. Oder, ob wir Warenwirtschaftssysteme kennen, welche diese Möglichkeit beinhaltet.

Aktuell bieten Ihnen folgende Warenwirtschaftssysteme eine direkte Anbindung an:

- Vario Software
- Amicron ab Version 13

Mit **ShipXpert** haben wir einen Anbieter, der unsere API in seiner Software integriert hat und Ihnen Anbindungsoptionen beispielsweise an europa3000, myfactory, SAP Business One oder auch SelectLine anbietet.

Sofern Sie Ihre Warenwirtschaft in der obigen Auflistung nicht wiederfinden, hängt es damit zusammen, dass wir keine Kontakte zu diesem Anbieter bisher herstellen konnten oder aber diese nicht gewillt oder in der Lage waren eine generelle Lösung für Ihr System zu integrieren.

Haben Sie einen guten Ansprechpartner in Ihrem Softwarehaus, der bei der Integration unserer API in Ihre Warenwirtschaft behilflich sein möchte? Dann würden wir uns freuen, wenn Sie hier den Kontakt herstellen. Gerne auch per E-Mail an eipaweb@tmparcel.de.

Sollten Sie noch weitere Fragen zu einem der aufgelisteten Themen haben, sind wir selbstverständlich weiterhin für Sie da.

Bleiben Sie Gesund

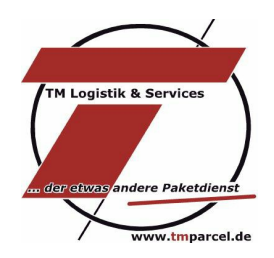

### "EipaWeb Leitcodeblocker"

Sie wollen den "Leitcodeblocker" nutzen, dann senden Sie eine E-Mail an <u>eipaweb@tmparcel.de</u> und teilen bitte folgende Informationen mit:

| Kundennummer    |  |
|-----------------|--|
| Firmenname      |  |
| Ansprechpartner |  |

Ich bitte um Freischaltung für den Leitcodeblocker im EipaWeb !

# Anleitung

Abb. 2

#### O Empfänger DispatchError X O Absender Es gab Fehler beim Generieren der Etiketten Name (1) TM Logistik Hamburg GbR Druckvorbereitung fehlgeschlagen (100100273) Die Druckvorbereitung der -Sendung wurde nach ms (ms kundenspezifisch) mit einem Fehler beende Name (2) Name (3) Druckvorbereitung fehlgeschlagen (100100273) Die Druckvorbereitung der DPI-Sendung 5793890 wurde nach 18ms (12ms k Straße Sorbensstr -> 20537.000.057.00 4 (Incomplete) Hausnummer 57 20537.000.057.00 4 (Codierung unvollständig - Straßencode fehlt) Postleitzahl 20537 Ok Ort Hamburg - 📰 D Land DE Ansprechpartner Straße prüfen Hausnummer prüfen Telefon Fax Email Umsatzsteuern

Sobald Sie den Paketscheindruck ausführen, wird bei nicht automatisch codierbaren Adressen eine Fehlermeldung angezeigt (siehe Abb.1). Anhand der drei Nullen in dieser Fehlermeldung können Sie erkennen, ob die Straße oder die Hausnummer einen Fehler aufweist.

Sofern Sie mehrere Aufträge in Druck gegeben haben, werden alle leitcodierbaren Paketscheine gedruckt. Die fehlerhaften Paketscheine sind mit einem roten Punkt unter Status in der Auftragsübersicht gekennzeichnet.

Nun können Sie einfach auf den fehlerhaften Auftrag gehen. Klicken Sie das Bleistiftsymbol an. Änderungen können jetzt vorgenommen werden. Sobald Sie mit der Adresskorrektur durch sind, gehen Sie auf das Diskettensymbol und können den Druck anschließend erneut ausführen.

Die Korrektur von Adressen können Sie auch umgehen! Wenn Sie im Reiter "Empfänger" in das Feld "Umsatzsteuernummer" das Wort "**Freigabe**" eintragen (siehe Abb. 2). Dadurch erkennt EipaWeb, dass Sie den Paketschein mit fehlerhaftem Leitcode ausdrucken wollen.

#### Abb. 1